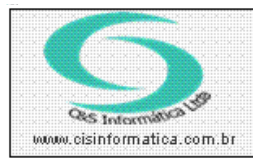

# Procedimento

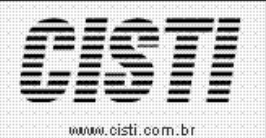

Sistemas de Gestão Empresarial SGECS Tel. 55 (0xx11) 2682-7045 / 2023-1587

| Código:  | FT-100401         | Módulo:            | FATURAMENTO                                 |
|----------|-------------------|--------------------|---------------------------------------------|
| Data:    | 01/04/2010        | Revisão:           | TÉCNICA                                     |
| Assunto: | Procedimento para | <u>Emissão/Con</u> | <u>isulta/Cancelamento/Inutilizar</u> a NFe |
|          | – Brasil          |                    |                                             |

1º O processo para emitir a NFe, deve ser feito por período, ou por numeração de nota fiscal. Deve-se preencher os campos de acordo com a opção selecionada e clicar em pesquisar, em seguida selecionar a Nota fiscal e clicar em Gerar.

OBS: Não é permitido a seleção de 2 ( duas ) ou mais notas fiscais. Caso isso ocorra, o sistema fará um alerta ao usuário.

Após gerar o arquivo da NFe, ela será salvo no diretório Z:\NFE\ARQUIVOS. ( **Diretório pré configurado no menu Empresa** ).

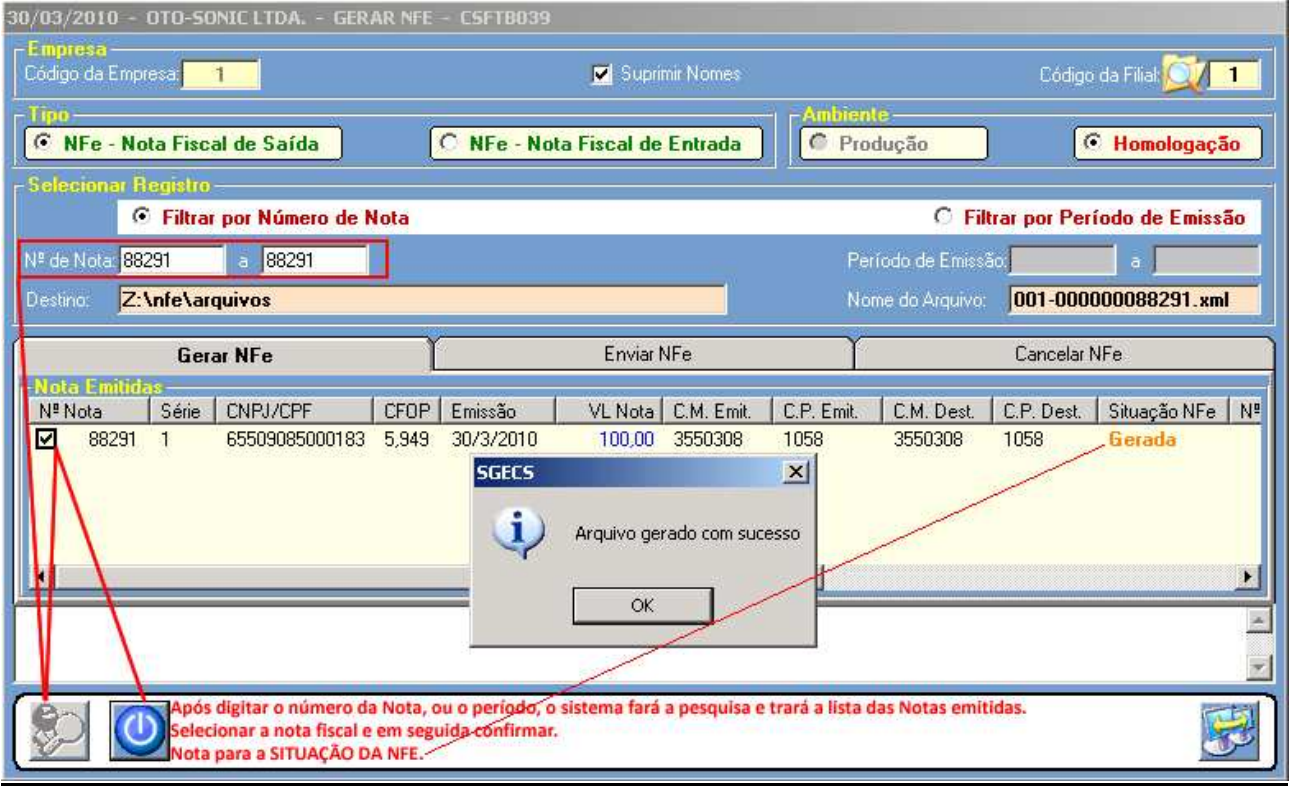

(imagem 01)

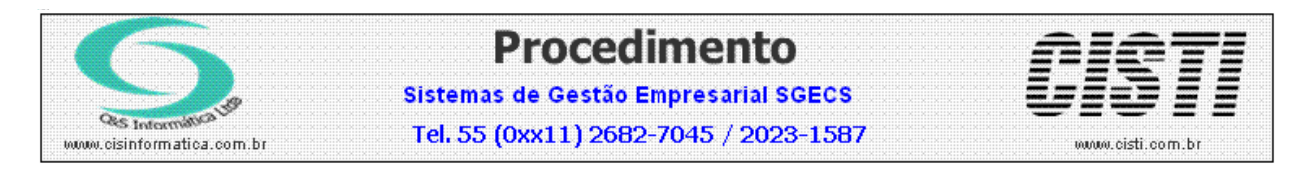

2º Após **GERAR** o arquivo, o sistema automaticamente abrirá a tela **Enviar NFe**, clique em **Assinar NFe**.

Na tela que surgir, selecione o arquivo que acabou de ser gerado, e clique em abrir.

## OBS: NO NOME DO ARQUIVO, OS 3 (TRÊS) PRIMEIROS CARACTERES SÃO REFERENTES À FILIAL QUE ESTÁ GERANDO A NFe, E OS ÚLTIMOS CARACTERES, TEM O NÚMERO DA NOTA FISCAL GERADA.

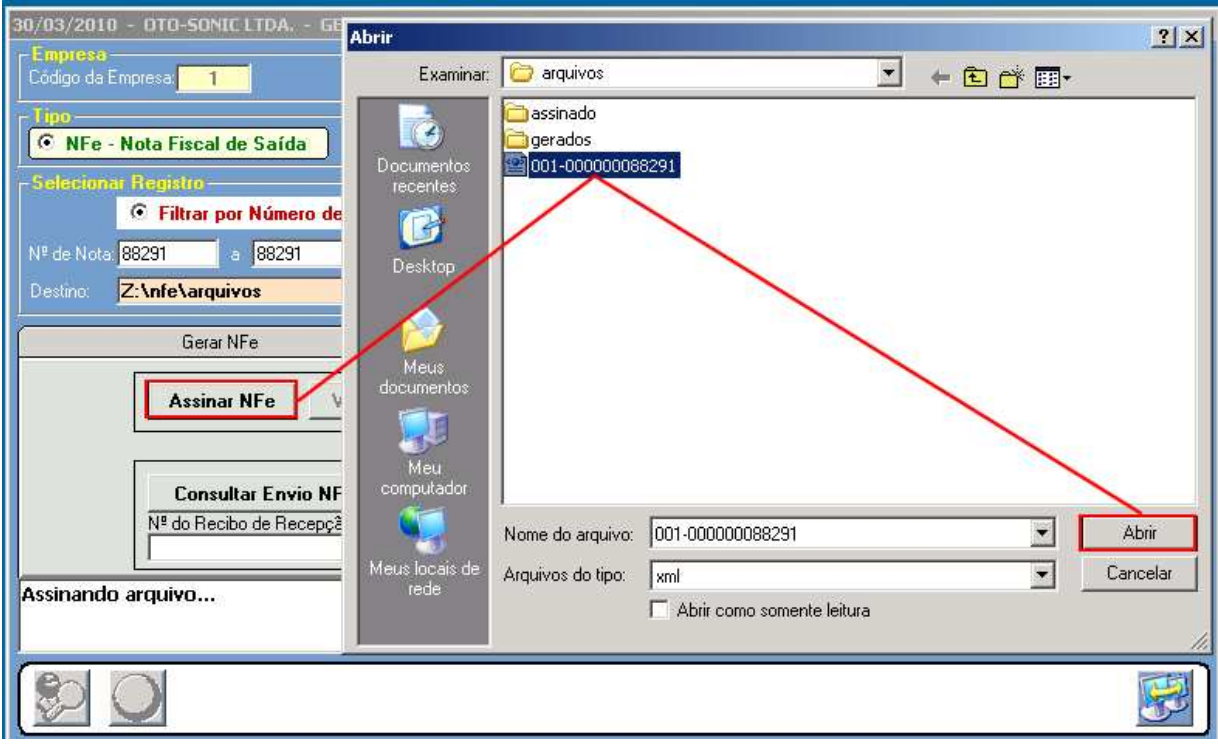

(imagem 02)

Neste momento, será solicitado o CERTIFICADO DIGITAL, para que a assinatura do arquivo possa ser completada.

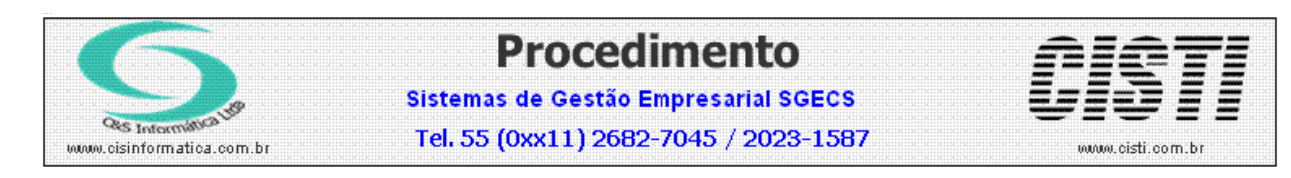

#### 3º Após ASSINAR o arquivo, clicar na opção Validar NFe.

Na tela que surgir, pesquise e selecione o arquivo que foi **assinado anteriormente** e clique em abrir.

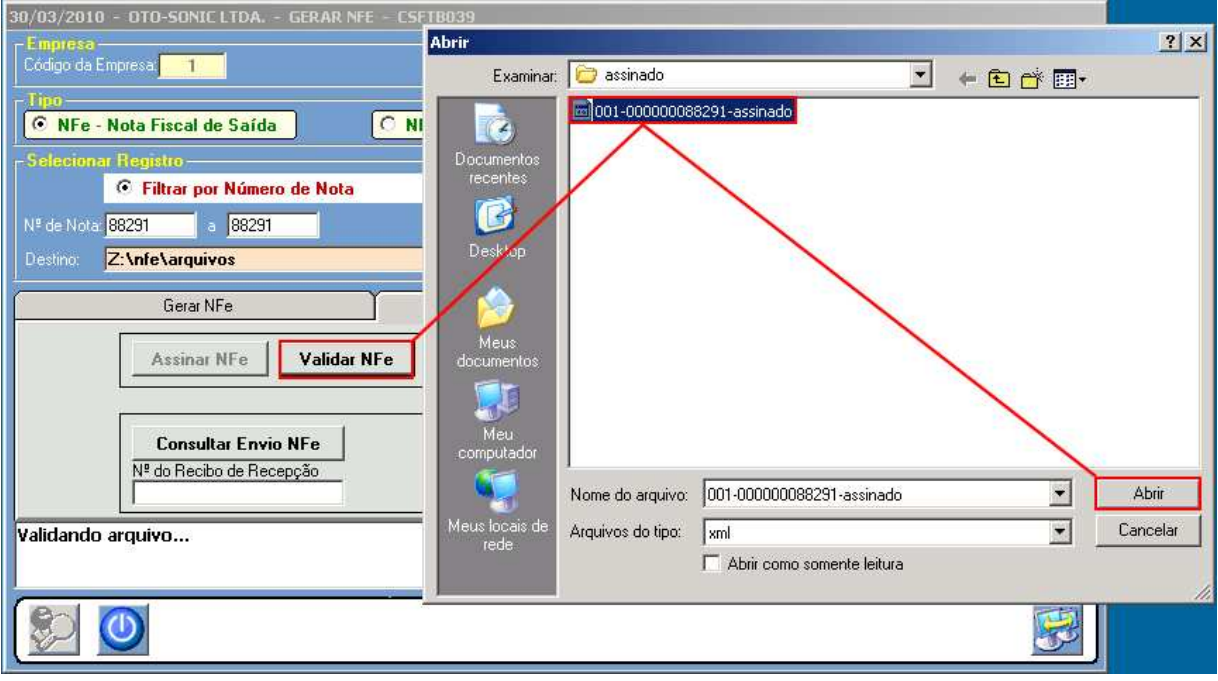

(imagem 03)

4º Em seguida selecionar a opção Gerar Lote NFe, uma nova tela surgirá, pesquise e selecione o arquivo que foi validado anteriormente e clique em abrir.

|                     |                      |                            |              | The second second secon |                       |                              |
|---------------------|----------------------|----------------------------|--------------|----------------------------------------------------------------------------------------------------|-----------------------|------------------------------|
| Examinar:           | 🔁 assinado           | •                          | = 🗈 💣 📰-     | 🔽 Suprimir Nomes                                                                                                    |                       | Código da Filial: 🤯 🗾        |
| Cumentos<br>centes  | <b>2001-00000008</b> | 8291-assinado              |              | e - Nota Fiscal de Entrada                                                                                                    | Ambiente<br>Produção  | · Homologação                |
|                     |                      |                            |              |                                                                                                    | C Fi                  | ltrar por Período de Emissão |
| esktop              |                      |                            |              |                                                                                                    | Período de Emiss      | ão a la company              |
|                     |                      |                            |              |                                                                                                    |                       | 001-00000088291.xml          |
| Meus                |                      |                            |              | Enviar NFe                                                                                                    | 1                     | Cancelar NFe                 |
| umentos             |                      |                            | $\backslash$ | Gerar Lote NFe                                                                                                    | 88291 Enviar NFe      | Imprimir DANFE               |
| Meu<br>nputador     |                      |                            |              |                                                                                                    | Consultar Situação NF | e                            |
| 9                   | Nome do arquivo:     | 001-000000088291-assinado  | Abrir        | Nº da Chave de                                                                                                    | Acesso                | 291000000015                 |
| s locais de<br>rede | Arquivos do tipo:    | xml                        | ▼ Cancelar   | 33100333133                                                                                                    | 300300014133001000000 | 231000000013                 |
|                     |                      | Abrir como somente leitura |              |                                                                                                    |                       | 2                            |
|                     |                      |                            |              | <u>a</u>                                                                                                    |                       |                              |
|                     | e                    | vjuda 😥 🕖                  |              |                                                                                                    |                       | 3                            |

(imagem 04)

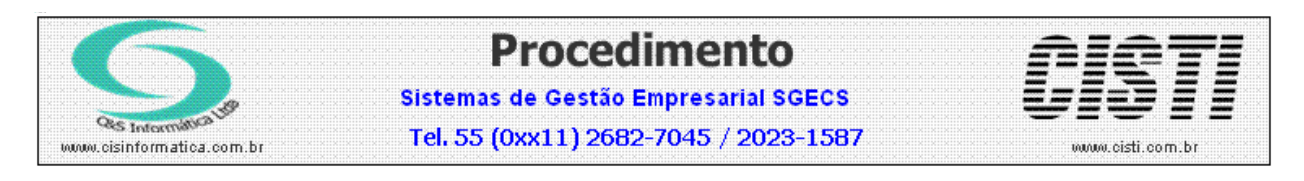

5º Logo após, clique na opção **Enviar NFe**, uma nova tela surgirá, pesquise e selecione o arquivo que teve o **Lote Gerado anteriormente**, que se encontra na pasta LOTES, e clique em abrir.

| Abrir                                                   |                                                                                                    |                              |
|---------------------------------------------------------|----------------------------------------------------------------------------------------------------|------------------------------|
| Examinar: 🔀 lotes                                       | 🗾 👉 🖻 🗗 🎫 🛛 res Código da Filiak                                                                                                    |                              |
| Documentos<br>recentes<br>Desktop<br>Meus<br>documentos | 291-env-lot<br>da Produção Filtrar por Período de<br>Período de Emissão a<br>Nome do Arquivo: 001-0000000882<br>Cancelar NFe<br>88291 Enviar NFe Imprimir DANFE | logação<br>Emissão<br>91.xml |
| computador                                              | Consultar Situação NFe                                                                                                    |                              |
| Nome do arquivo:                                        | 001-00000088291-env-lot de Acesso<br>193805000141550010000882910000000015                                                                                       |                              |
| rede [                                                  | Abrir como somente leitura                                                                                                    | ×.                           |
| Ajuda 😥                                                 |                                                                                                    | 5                            |
|                                                         | (imagem 05)                                                                                                    |                              |

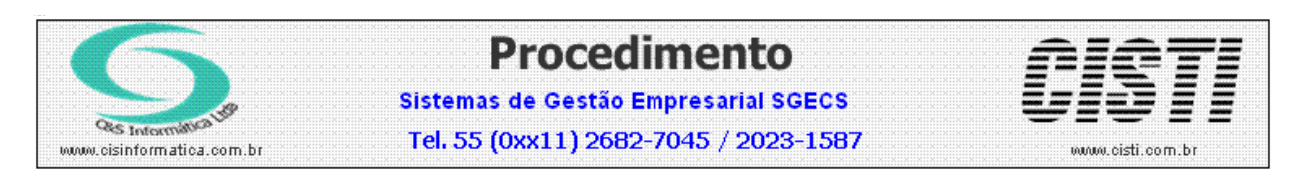

5º Após envio da NFe, verifique o Status da operação, se o uso foi autorizado o botão Imprimir DANFE será habilitado. Clique nele, e na tela que surgir, selecione o arquivo correspondente a NFe enviada anteriormente e imprima a DANFE.

| Abrir                                                                                        | <u>?</u>                                                                                  | ×                                                                                                    |
|----------------------------------------------------------------------------------------------|-------------------------------------------------------------------------------------------|----------------------------------------------------------------------------------------------------|
| Examinar:                                                                                    | 🗁 transmitidos 🗾 🤄 🖆 🏢 -                                                                  |                                                                                                    |
| C<br>Documentos<br>recentes<br>Desktop<br>Desktop<br>Meus<br>documentos<br>Meu<br>computador | 001-00000088291-env-nRec350000014455357                                                   | Código da Filial 1<br>The Homologação<br>Filtrar por Período de Emissão<br>Emissão: 31/03/2010 a 06/04/2010<br>quivo: 001-000000106178.xml<br>Cancelar NFe<br>e Imprimir DANFE |
| Meus locais de rede                                                                          | Nome do arquivo: 001-00000088291-env-nRec350000014455357  Arquivos do tipo: xml  Cancelar | o NFe                                                                                                    |
|                                                                                              | Abrir como somente leitura                                                                | 0106178000000015                                                                                                    |
| Autorizado o us                                                                              | o da NF-e#135100018685797                                                                 |                                                                                                    |
|                                                                                              | Mensagem exibida após envio e autorização                                                 | da NFe. 💌                                                                                                    |
|                                                                                              |                                                                                           |                                                                                                    |

(imagem 06)

| S Intermities                                                                     | som, br                 | Sis<br>Te                                                                                     | Pi<br>temas de<br>el. 55 (Ox                           | rOC<br>e Gest<br>x11) 2 | edi<br>130 Em<br>2682-7                                                                        | men<br>presari<br>7045 / 2                        | <b>to</b><br>al sgec<br>023-15 | <b>s</b><br>87                 |                            | <b>ST</b><br>cisti.com.br |
|-----------------------------------------------------------------------------------|-------------------------|-----------------------------------------------------------------------------------------------|--------------------------------------------------------|-------------------------|------------------------------------------------------------------------------------------------|---------------------------------------------------|--------------------------------|--------------------------------|----------------------------|---------------------------|
| Case Internities                                                                  |                         | CENTRO A<br>COM.EXP.I<br>DO M JOSE D<br>REPUBLICA<br>SAO PAULO<br>CEP:01.038-<br>Fole: 336388 | UD.OTO-SON<br>MP. LTDA.<br>IE BARROS, 254<br>100<br>18 | IC_<br>SP               | DANI<br>Docume<br>da Nota<br>Betrônic<br>0 - ENTR<br>1 - SAID/<br>No: 8{<br>Série:<br>Folha(1) | FE<br>Fiscal<br>ca<br>ADA 1<br>3291<br>1<br>: 1/1 | CONTROLE<br>3510 03            | DO FISCO                       | 00 1000 0882 910           | 0 0000 0015               |
| NATUREZA DA OPERAÇÃO<br>REMESSA PARA TR                                           | оса                     |                                                                                               | _                                                      |                         |                                                                                                | SEM V                                             | /ALOR                          | FISCAL                         |                            |                           |
| 112062007110                                                                      | INSC. EST. SUB          | ST. TRIBUTÁRIO                                                                                | 59.193.8                                               | 05/0001-                | 41                                                                                             | CHARLON ACTORD DV                                 | AND -0 PLOUNDULTA              | SEAD FEATICE AGE NO SHE WWW.AF | LI-ADRUALLINER             |                           |
| DESTINATĂ RIO REMETEI                                                             | ITE                     |                                                                                               |                                                        |                         |                                                                                                |                                                   |                                |                                |                            |                           |
| NOME RAZÃO SOCIAL<br>CES - INFORMATICA                                            |                         |                                                                                               |                                                        |                         |                                                                                                | C N<br>R A                                        | PJICPF<br>5 600 096            | /0001-83                       | DATA EMISSÃO<br>30/03/2010 |                           |
|                                                                                   | ۱<br>۱                  |                                                                                               |                                                        |                         | BAIRBOID                                                                                       | ETRITO                                            | 1.009.000                      | 0001-03                        | DATA DA ENTRADA            |                           |
| RUA PADRE ESTEVA                                                                  | AO PERNET, 10           | 59 - 13? - C                                                                                  | J.131                                                  |                         | VILA G                                                                                         | OMES CAR                                          | DIM 03.31                      | 5-000                          | 30/03/2010                 |                           |
| MUNIC IPIO                                                                        | · · · ·                 | FONE/FA                                                                                       | x                                                      | UF                      |                                                                                                | INSCRIÇÃO EST                                     | FADUAL                         |                                | HORA DE SAÌDA              |                           |
| SAO PAULO                                                                         |                         | 094279                                                                                        | 19                                                     | SP                      |                                                                                                | ISENTO                                            |                                |                                | 10:49:34                   |                           |
| FATURA<br>88291 - 1 R\$ 100.00 0<br>CALCULO DO IMPOSTO<br>FASE DE CALCULO DO IMIO | 5/04/2010  <br>VALOR DO | ICMIS                                                                                         | 6                                                      | ASEDECÁ                 | LC. DO ICMR                                                                                    | заиватник,А                                       | 0 VALOR I                      | DO ICMISSUBSTITUÇÃO            | VALOR TOTAL DOS            | PRODUTOS                  |
|                                                                                   | 0,00                    |                                                                                               | 0,00                                                   |                         |                                                                                                | 0                                                 | ,00                            | 0,00                           |                            | 100,                      |
|                                                                                   | ALOR DO SEGURO          | 0.00                                                                                          | ито <sup>-</sup><br>О                                  |                         | AS DESPE                                                                                       | SAS AC ESSÓ RI<br>O                               | AS VALORI                      | PI 0.00                        | VALOR TOTAL DA N           | ота<br>100                |
|                                                                                   |                         | 0,00                                                                                          | 0,                                                     |                         |                                                                                                | 0                                                 |                                | 0,00                           |                            | 100,                      |
| RAZÃO SOCIAL                                                                      |                         |                                                                                               |                                                        | FRETE<br>0 - EMIT       | E POR CONT<br>Fente                                                                            |                                                   | ANTT                           | PLACA VEIC                     | ULO UF CMPJ/C              | P F                       |
| ENDERBÇO                                                                          |                         |                                                                                               |                                                        | 1 - D ES<br>MUNIC       | TINATARK<br>IPIO                                                                               |                                                   |                                | UF INSCRI                      | ÇÃO ESTADUAL               |                           |
| QUANTIDADE                                                                        | ESP ÉCIE                | MARCA                                                                                         |                                                        | NUME                    | RAÇÃO                                                                                          |                                                   | PESO BRUTO                     | <u> </u>                       | PESO LIQUIDO               |                           |
| 1                                                                                 | ND                      | ND                                                                                            |                                                        |                         |                                                                                                | 0                                                 |                                | 0,000                          |                            | 0,00                      |
| DADOS DO PRODUTO/SE                                                               | RVIÇOS                  | I                                                                                             |                                                        |                         |                                                                                                |                                                   |                                |                                |                            |                           |
| CÓDIGO DESCR<br>PRODUTO DESCR                                                     | ção do produto          | /SERVIÇOS                                                                                     | NCM/SH CST                                             | CFOP                    | ND                                                                                             | QNT U                                             | VALOR<br>INITÁRIO              | VALOR B.CÁLCU<br>TOTAL ICMS    | JLO VALOR VALO<br>CMS IP   | DR ALIQUOT.<br>I ICMIS I  |

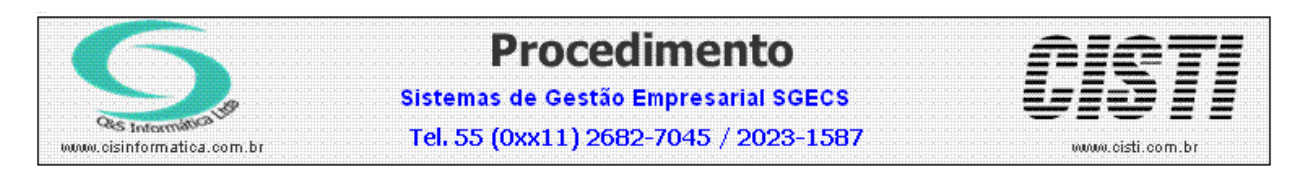

## Procedimento para CANCELAMENTO da NFe - Brasil

O processo para cancelar a Nota Fiscal, é dividido em duas partes, e com uma ordem a ser seguida.

Todas as notas fiscais tem que seguir essa seqüencia, **1º CANCELAMENTO NO SEFAZ** depois em **2º CANCELAMENTO NO SISTEMA.** 

#### **CANCELAMENTO NO SEFAZ**

Pesquisar e selecionar a nota fiscal que será cancelada, em seguida, clicar em Enviar NFe.

| 08/04/2010 - C&S INFORMATICA LTI            | DA - NOTA FISCAL ELET    | RÔNICA - CSFTB039     |            |               |              |               |
|---------------------------------------------|--------------------------|-----------------------|------------|---------------|--------------|---------------|
| Empresa<br>Código da Empresa <mark>1</mark> |                          |                       |            | Código da     | a Filial 🔯 🔳 |               |
| Tipo<br>• NFe - Nota Fiscal de Saída        | O NFe - Nota             | Ambiente              | áo         | • Homologação |              |               |
| -Selecionar Registro                        |                          | 63                    |            | ~~~           |              | 1             |
| <ul> <li>Filtrar por Número d</li> </ul>    | e Nota                   |                       |            | O Filtra      | ar por Perío | do de Emissão |
| Nº de Nota: <mark>106175</mark> a 106175    |                          |                       | Periodo    | de Emissão    |              | a             |
| Destino: Z:\NFE\ARQUIVOS                    |                          |                       | Nome d     | o Arquivo;    | 001-00000    | 0106175.xml   |
| Gerar NFe                                   |                          | Enviar NFe            |            |               | Cancelar NF  | e             |
| Nº Nota Série CNF3/CPF                      | CFOP Emissão             | VL Nota C.M. Emit.    | C.P. Emit. | C.M. Dest     | C.P. Dest.   | Situação NFe  |
| 106175 1 99971984849                        | 5,405000 31/3/2010       | 66,25 3550308         | 1058       | 3550308       | 1058         | Autorizada    |
|                                             |                          |                       | -          | -             |              |               |
|                                             |                          |                       |            |               |              |               |
|                                             |                          |                       |            |               |              | E             |
| Nota Fiscal AUTORIZADA é o st               | atus da nota fiscal ante | s de ser cancelada.   |            |               |              | 4             |
|                                             |                          | and the second second |            |               |              | Ŧ             |
| 💱 🔘                                         |                          |                       |            |               |              |               |

(imagem 01)

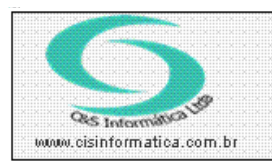

Procedimento

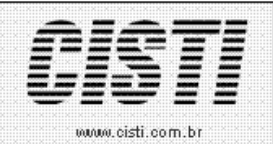

Sistemas de Gestão Empresarial SGECS Tel. 55 (0xx11) 2682-7045 / 2023-1587

Em seguida, selecione a opção **Consultar Situação NFe**, o Sefaz exibe a situação da NFe juntamente com o número do Protocolo.

| 08/04/2010 - C&S INFORMATICA LTDA - NOTA FISCAL ELETRÔNIO                                                                                                    | CA - CSFTB039                                                                                  |
|----------------------------------------------------------------------------------------------------|------------------------------------------------------------------------------------------------|
| Código da Empresa:                                                                                                    | Suprimir Nomes Código da Filial: 🔯 🔳                                                           |
| Tipo           Image: Constraint of the state of the state o | al de Entrada                                                                                  |
| Selecionar Registro<br>Filtrar por Número de Nota                                                                                                    | O Filtrar por Período de Emissão                                                               |
| № de Nota: 106175 a 106175                                                                                                    | Período de Emissão:                                                                            |
| Destino: Z:\NFE\ARQUIVOS                                                                                                    | Nome do Arquivo: 001-000000106175.xml                                                          |
| Gerar NFe                                                                                                    | nviar NFe Cancelar NFe                                                                         |
| Assinar NFe Validar NFe Gerar Lote N                                                                                                    | IFe Enviar NFe Imprimir DANFE                                                                  |
| Consultar Envio NFe<br>№ do Recibo de Recepção<br>350000014514244                                                                                                    | Consultar Situação NFe<br>№ da Chave de Acesso<br>35100300647879000168550010001061750000000010 |
| Autorizado o uso da NF-e# <mark>135100018602061</mark>                                                                                                    | 4                                                                                              |
|                                                                                                    |                                                                                                |

(imagem 01)

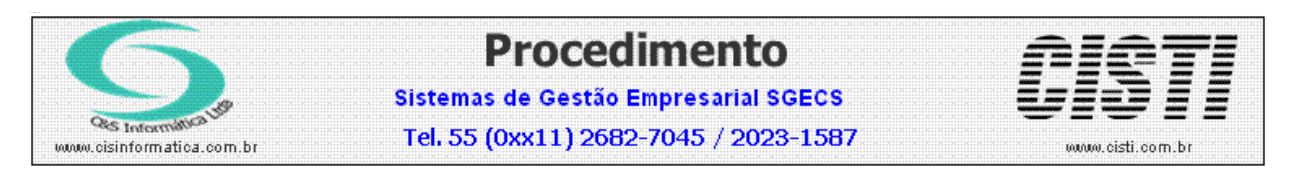

Copie e cole na aba Cancelar NFe os códigos:

Nº da Chave de Acesso Nº do Recibo de Recepção

E preencha o campo com o motivo do cancelamento, em seguida clique em Cancelar NFe.

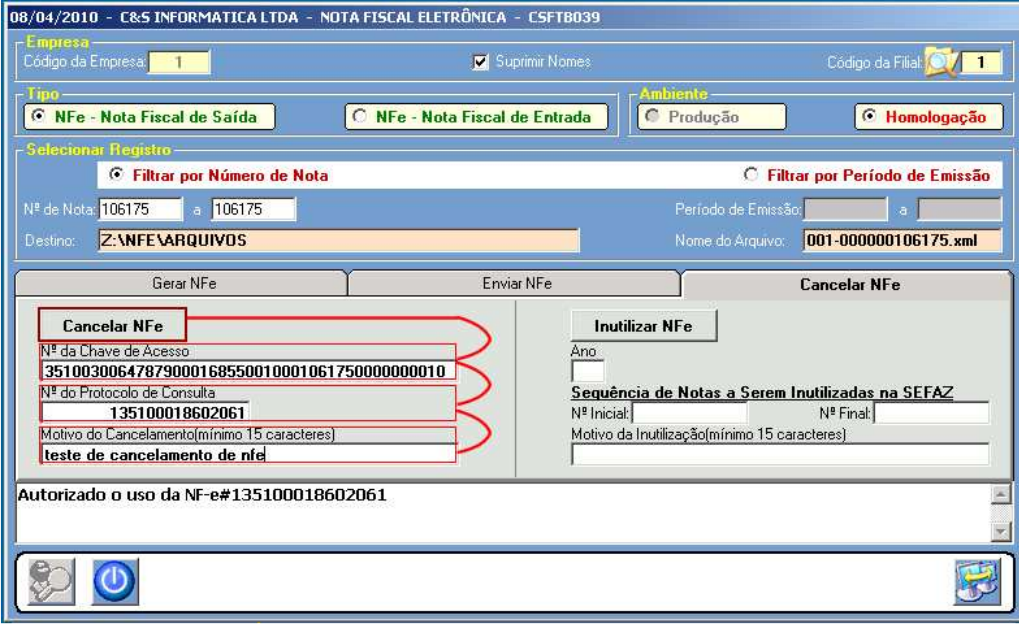

(imagem 02)

Após o cancelamento, o SEFAZ retorna a seguinte mensagem:

| 05/04/2010 - CESTINI OKPATICA LIDA - NOT                                                                                                    | ATTISCAL LLETRONICA - CSI 10035                               |                                                                                                    |
|----------------------------------------------------------------------------------------------------|---------------------------------------------------------------|----------------------------------------------------------------------------------------------------|
| Código da Empresa:                                                                                                    | 🔽 Suprimir Nomes                                              | Código da Filial: 🔍 👖                                                                                    |
| Fipo-<br>NFe - Nota Fiscal de Saída                                                                                                    | O NFe - Nota Fiscal de Entrada                                | Amhlento-<br>O Produção O Homologação                                                                    |
| Selecionar Registro<br>© Filtrar por Número de Nota                                                                                                    |                                                               | O Filtrar por Período de Emissão                                                                         |
| Nº de Nota: 106175 a 106175                                                                                                    |                                                               | Período de Emissão:                                                                                      |
| Destino: Z:\NFE\ARQUIVOS                                                                                                    |                                                               | Nome do Arquivo: 001-000000106175.xml                                                                    |
| Gerar NFe                                                                                                    | Enviar NFe                                                    | Cancelar NFe                                                                                             |
| Cancelar NFe<br>N <sup>ª</sup> da Chave de Acesso<br>351003006478790001685500100010617<br>N <sup>ª</sup> do Protocolo de Consulta<br>135100018602061<br>Motivo do Cancelamento(mínimo 15 caracteres)<br>teste de cancelamento de nfe<br>Cancelamento de NF-e homologado | 5000000010<br>Sequênc<br>N <sup>®</sup> Inicial:<br>Motivo da | izar NFe<br>iia de Notas a Serem Inutilizadas na SEFAZ<br>Nº Final<br>Inutilização(mínimo 15 caracteres) |
|                                                                                                    |                                                               | 8                                                                                                    |

(imagem 03)

Em seguida, deve ser feito o cancelamento no SISTEMA.

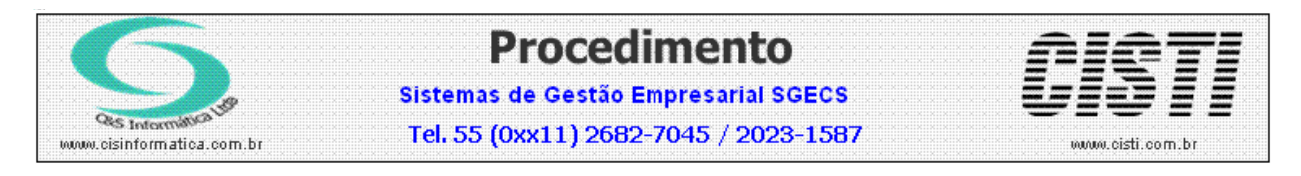

## Procedimento para INUTILIZAR NUMERAÇÃO NFe – Brasil

Para inutilizar numeração de NFe, clique em **Cancelar NFe**, em seguida preencha o ano das notas fiscais, digite a numeração das notas fiscais Inicial e Final, preencher o campo do motivo e em seguida clicar em **Inutilizar NFe**.

| 12/04/2010 - C&S INFORMATICA LTDA - NOT                                                                              | A FISCAL ELETRÔNICA - CSFTB039                                              |                                                                                                    |
|----------------------------------------------------------------------------------------------------|-----------------------------------------------------------------------------|----------------------------------------------------------------------------------------------------|
| Código da Empresa:                                                                                                   | 🗹 Suprimir Nomes                                                            | Código da Filial 💓 1                                                                                                    |
| NFe - Nota Fiscal de Saída                                                                                           | O NFe - Nota Fiscal de Entrada                                              | iente-<br>Produção 🛛 🙆 Homologação                                                                                          |
| Selecional Registro     Filtrar por Número de Nota                                                                   |                                                                             | O Filtrar por Período de Emissão                                                                                            |
| Nº de Nota: a<br>Destino: Z:\NFE\ARQUIVOS                                                                            |                                                                             | Período de Emissão: a a Antonio de Emissão: a Antonio de Emissão: a Antonio de Emissão: a Antonio de Emissão: a             |
| Gerar NFe                                                                                                    | Enviar NFe                                                                  | Cancelar NFe                                                                                                    |
| Cancelar NFe<br>Nº da Chave de Acesso<br>Nº do Protocolo de Consulta<br>Motivo do Cancelamento(mínimo 15 caracteres) | Ano<br>10<br>Sequência de<br>Nº Inicial<br>Motivo da Inutilia<br>NOTAS FISC | Fe<br>Notas a Serem Inutilizadas na SEFAZ<br>N <sup>®</sup> Final:<br>tação(mínimo 15 caracteres)<br>AIS INUTILIZADAS TESTE |
|                                                                                                    |                                                                             | ~<br>*                                                                                                    |
|                                                                                                    |                                                                             | 8                                                                                                    |

(imagem 01)

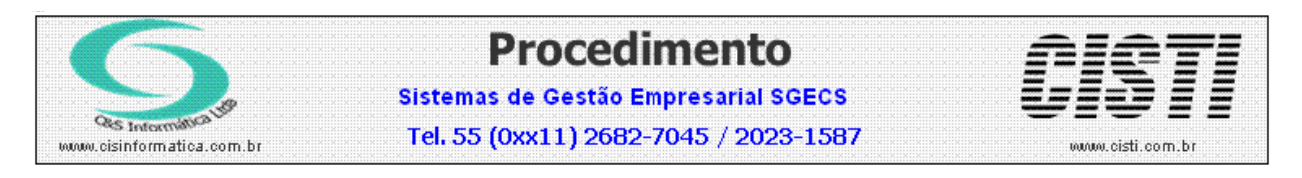

## Procedimento para Consultar NFe no Sistema.

Para consultar a NFe no sistema, clique em Faturamento, Cadastro, Consultar Nota Fiscal. Pesquisa e abra a nota fiscal desejada, em seguida clique na aba NFe.

No Campo Situação da NFe, é exibido a atual situação da NFe.

| 12/04/2010 - C&S INFORMATICA LTDA - CONSULTAR NOTA FISCAL - CSFT0009                                                                                                    |
|----------------------------------------------------------------------------------------------------|
| r Salecionar Registro<br>Código Empresa 1 Código da Filial 1 Nº da Nota Fiscal 1 CNPJ/CPF. 46634291000170                                                                                                    |
| Dados da Nota Fiscal       Pagamento       1501       30 DIAS       Agente:       0       1       C&S INFORMATICA LTDA         Natureza Operação:       5,405       VENDA MERC ADQ TERC SUJ REG SUB-TRIB       Vendedor.       130       Série/Modelo:       1       1         Data da Emissão:       9/4/2010       Data da Saída:       Sítuação:       K       End. Entrega       0       End. Cobrance:       M       Nº de Impressão:       0                          |
| Valores da Nota Fiscal         Base ICMS       0,00         VL Frete:       0,00         VL Steres       Gerada - NFe já gerada.                                                                                                    |
| Descrição       Geral       Assinada - NFe já gerada, assinada.       ibutação       NFe         Validada - NFe já gerada, assinada, validada, enviada e autorizada.       Autorizada - NFe já gerada, assinada, validada, enviada e autorizada.       ibutação       NFe         Situação NFe       Cancelada - NFe já gerada, assinada, validada, enviada e cancelada.       Cancelada - NFe já gerada, assinada, validada, enviada e cancelada.       Ibutação       NFe |
| Autorizada                                                                                                    |
| Aviso: Usuário emitente da nota fiscal: 185                                                                                                    |